# Semel RX90hn Lämpökirjoitin

## Käyttöohje

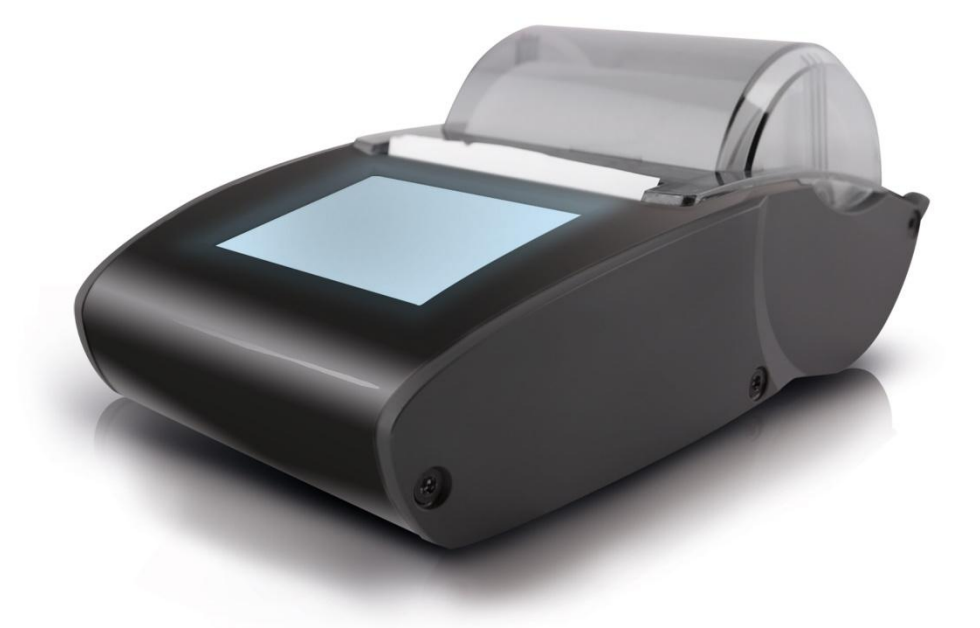

Semel RX90hn on täysin uusi lämpökirjoitinmalli joka korvaa perinteisen ja suositun Semel RX80e lämpökirjoittimen.

Uudessa RX90hn lämpökirjoittimessa on kosketusnäyttö valaistuksen kirkkauden säädöllä, kuljettajan allekirjoituksen tallennusmahdollisuus ajovuorokohtaisesti, Bluetooth ominaisuus Semel ohjelmistoille, sekä etäpäivitettävä ohjelmisto.

Semel RX90hn lämpökirjoitin on jatkuvassa valmiustilassa joko TM6000 taksimittarin, käyttäjän tai Bluetooth yhteydellä toimivan Semel ohjelmiston toiminnoille.

Kirjoitin tulee asentaa paikkaan, josta kuljettajan on helppo ottaa tulosteet, käyttää tulostimen kosketusnäyttöä, eikä siihen kohdistu suora auringonpaiste. Lämpösäteily heikentää lämpökirjoittimessa käytetyn paperin laatua. Tämä täytyy huomioida myös kirjoittimen lämpöpaperirullien sekä tulosteiden säilytyksessä.

## RX90hn ominaisuudet, valikot ja painikkeet

## Ominaisuudet

Allekirjoituksen tallennustilassa tehty tallenne tulostuu kaikkiin käynnissä olevan ajovuoron maksukuitteihin automaattisesti.

Allekirjoituksen tallennuksen voi suorittaa RX90hn lämpökirjoittimelle joko taksimittarin ollessa VAPAA- tai OFF-tilassa. Ajovuoron lopetuksen yhteydessä tallennettu allekirjoitus poistuu lämpökirjoittimen muistista.

Kosketusnäyttö aktivoituu käyttötilaansa jonkin tulostintoiminnon aktivoituessa tai kosketusnäyttöä kosketettaessa ja sammuu virransäästötilaan 15-sekunnin kuluttua viimeisestä päättyneestä toiminnosta hitaasti himmeten (taustavalon himmenemisaika on 3 sekuntia). Taustavalon voi myös sammuttaa manuaalisesti Aloitusnäytössä painamalla Cnäppäintä.

#### Aloitusnäyttö

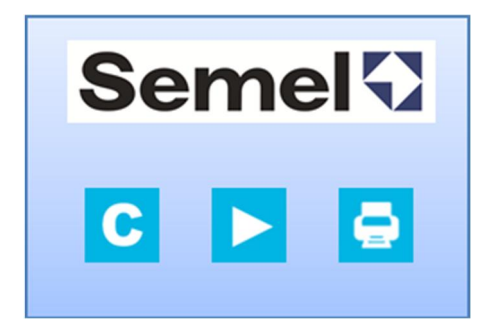

**Semel** Semel logoa painamalla siirrytään suoraan muistilapun kirjoitus-/tulostustoimintoon.

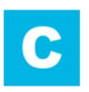

C-näppäintä painamalla voidaan sammuttaa näytön valaistus

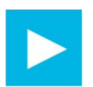

**Nuoli-näppäintä** (Valikon vaihtonäppäin) painamalla siirrytään allekirjoituksen tallennustilaan

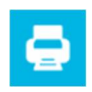

Tulostusnäppäintä painamalla aktivoidaan paperinsyöttö

#### Allekirjoituksen tallennustila

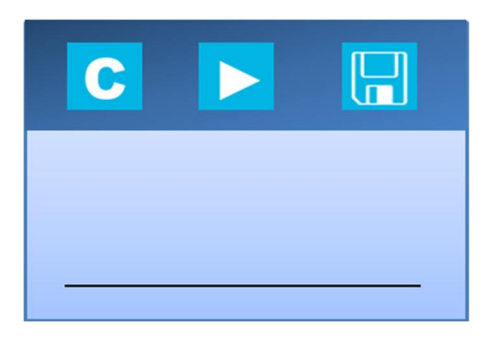

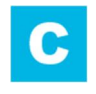

C-näppäin tyhjentää näytölle kirjoitetun allekirjoituksen/tekstin

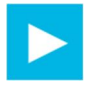

**Nuoli-näppäintä** (Valikon vaihtonäppäin) painamalla siirrytään muistilapun kirjoitus-/tulostustoimintoon.

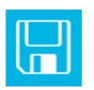

Tallennusnäppäintä painamalla tallennetaan näytölle kirjoitettu allekirjoitus

## Muistilapun kirjoitustila

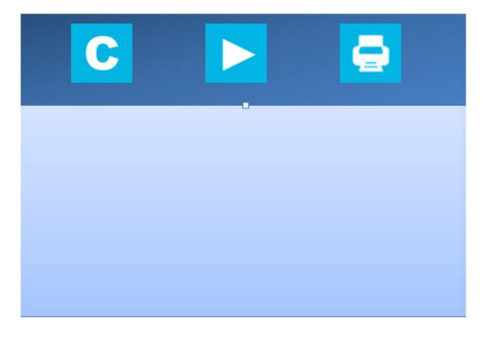

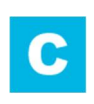

C-näppäin tyhjentää näytölle kirjoitetun tekstin

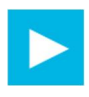

Nuoli-näppäintä (Valikon vaihtonäppäin) painamalla siirrytään toimintovalikkoon

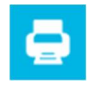

Tulostusnäppäintä painamalla tulostetaan näytölle kirjoitettu teksti

Document ID 11142 FI 25.10.2013 / © Semel Oy

#### Toimintovalikko

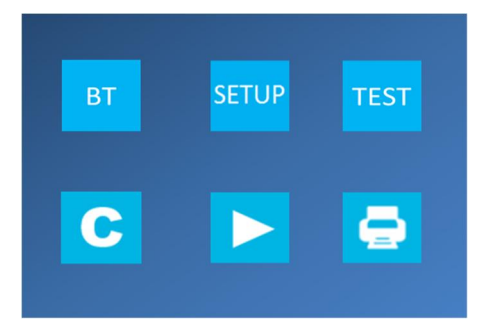

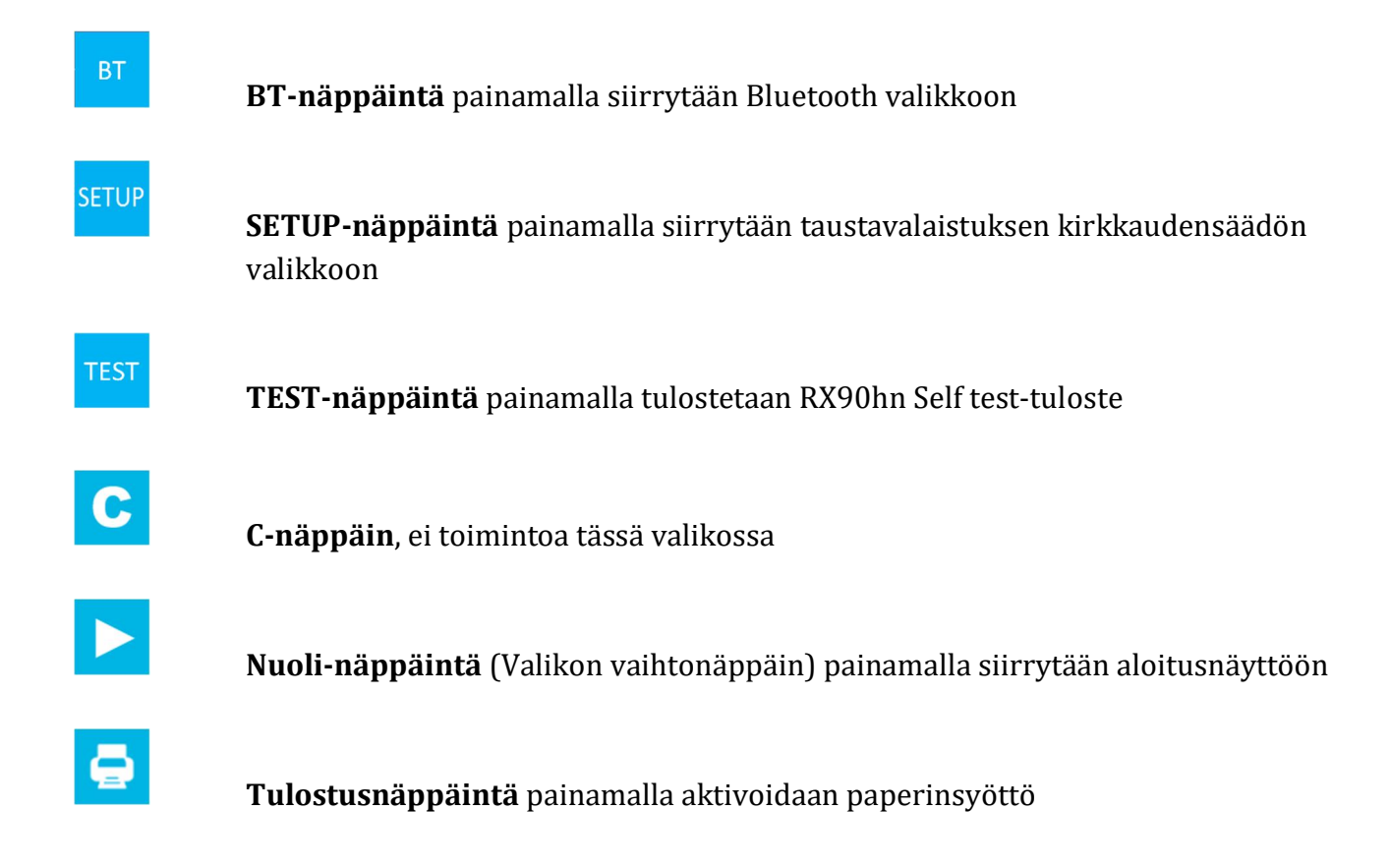

#### SETUP-valikko

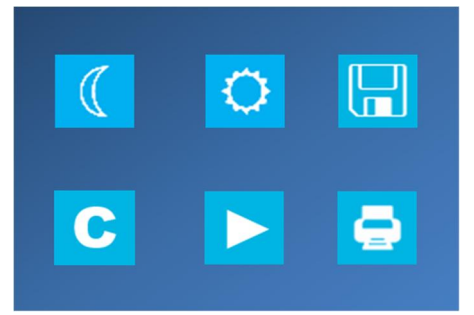

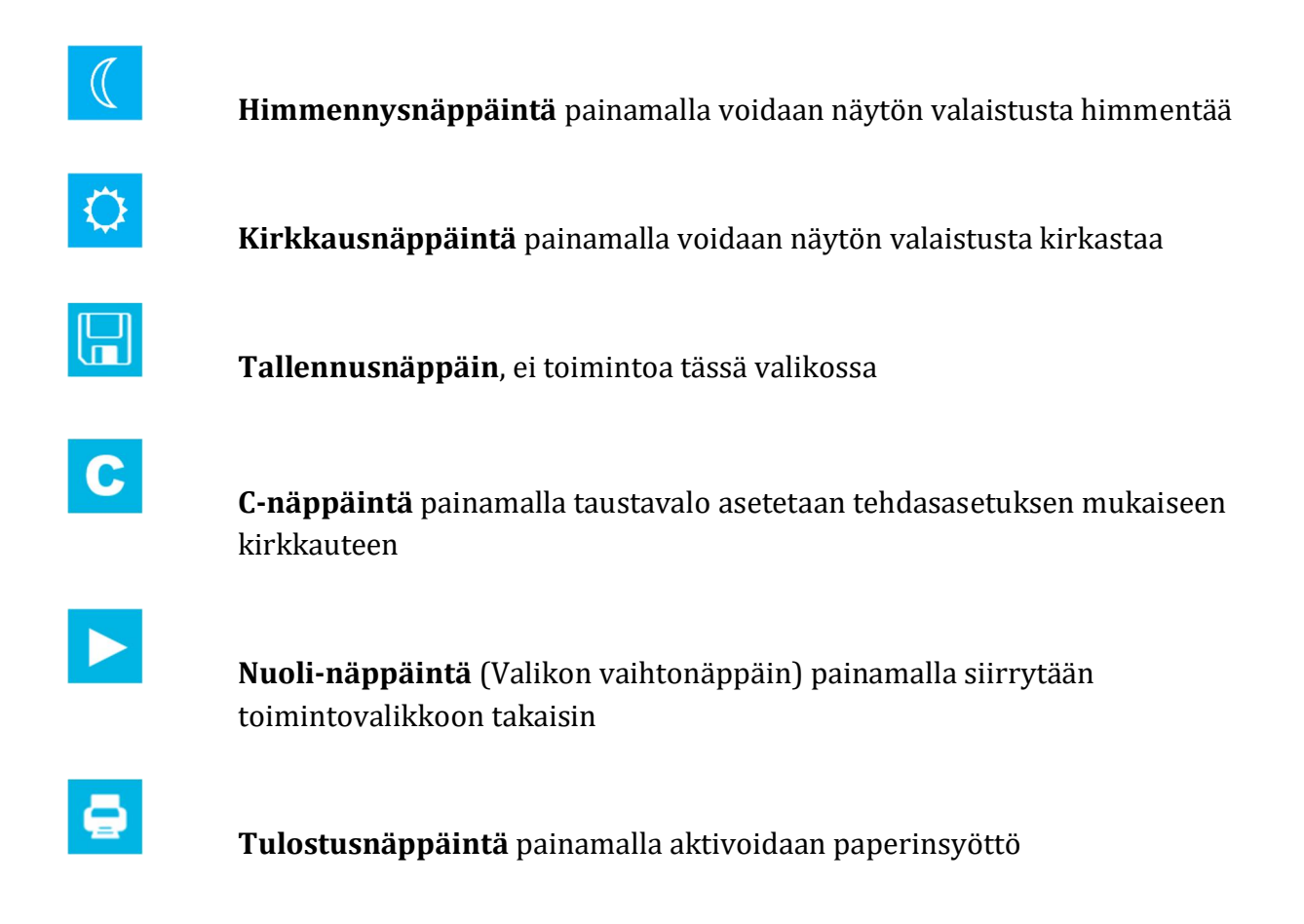

#### **Bluetooth Setup**

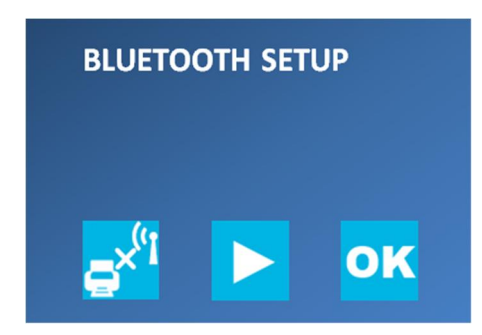

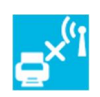

Drop all-näppäin poistaa olemassa olevat Bluetooth yhteydet ja

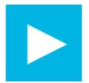

Nuoli-näppäintä (Valikon vaihtonäppäin) painamalla siirrytään toimintovalikkoon.

Bluetooth-yhteyden muodostushetkellä yhteydenmuodostuksen alkutilaansa.

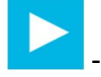

-näppäimen painaminen palauttaa

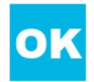

OK-näppäintä painamalla hyväksytään muodostettu bluetooth yhteys

#### **RX90hn Bluetooth**

Semel RX90hn lämpökirjoittimen Bluetooth toiminto on tarkoitettu Semel ohjelmistojen ja Semel lisäpalvelujen tulostinyhteyden muodostamiseen.

Bluetooth-toimintoa käytetään Semel Contact ohjelmiston tukemiin tulostustoimintoihin Windows Phone 8-käyttöjärjestelmillä olevissa älypuhelimissa.

#### Yhteyden muodostaminen

Bluetooth yhteys muodostetaan esim. Windows Phone ohjelmistolla oleviin puhelimiin seuraavasti.

1. Siirry tulostimen Bluetooth Setup valikkoon

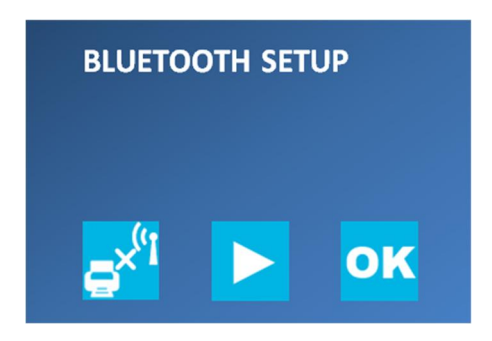

- 2. Aktivoi puhelimestasi Bluetooth ja odota kunnes puhelin löytänyt RX90hn tulostimen
- 3. RX90hn lämpökirjoitin luo 6-numeroisen yhteystunnisteen jonka puhelin tunnistaa

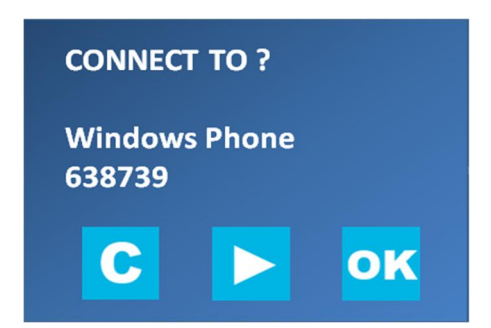

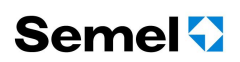

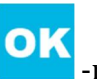

4. Hyväksy yhteyspyyntö painamalla tulostimen -näppäintä ja hyväksymällä myöskin puhelimesta yhteyspyynnön.

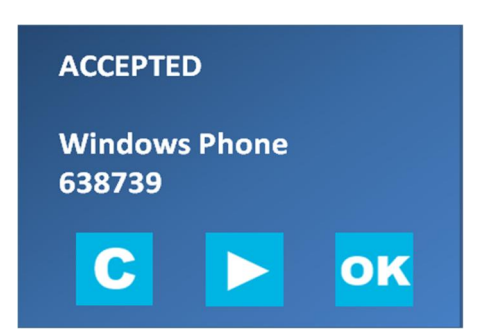

C HUOM! Yhteyspyyntö puhelimelta voidaan hylätä painamalla -näppäintä, hylätty yhteyspyyntö näkyy hetken aikaa tulostimen näytöllä.

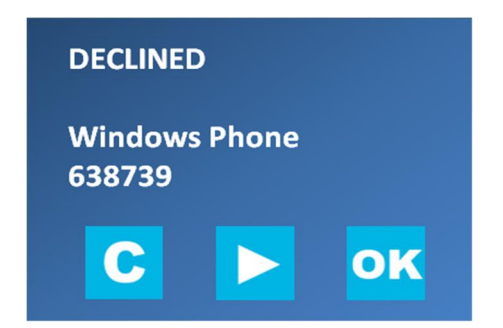

#### Bluetooth laitteiden parituksen poistaminen RX90hn tulostimelta

1. Siirry Bluetooth setup valikkoon ja paina 🔂 -näppäintä

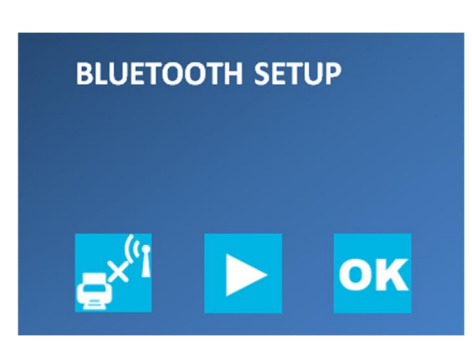

2. Näyttöön tulee lisäksi teksti DROPPED CONNECTIONS (Bluetooth paritukset on

poistettu). Siirry toimintovalikkoon painamalla -näppäintä

|                                                        | BLUETOOTH SETUP               |  |      |   |  |
|--------------------------------------------------------|-------------------------------|--|------|---|--|
|                                                        | DROPPED CONNECTIONS           |  |      |   |  |
|                                                        | <mark>, s<sup>x</sup>"</mark> |  | oĸ   |   |  |
| <b>3.</b> Siirry aloitusnäyttöön painamalla -näppäintä |                               |  |      |   |  |
|                                                        | вт                            |  | TEST |   |  |
|                                                        | С                             |  |      |   |  |
| HUOM!                                                  |                               |  |      | _ |  |

Tulostimen Testi-raportti on tulostettavissa toimintovalikosta -näppäimellä. Testiraportin kohdassa Pairings, on luettavissa paritettujen Bluetooth-laitteiden lukumäärä.

## RX90hn paperirullan uusinta

1. Vapauta paperikotelon kansi painamalla vapautuspainikkeesta kunnes kansi vapautuu lukostaan

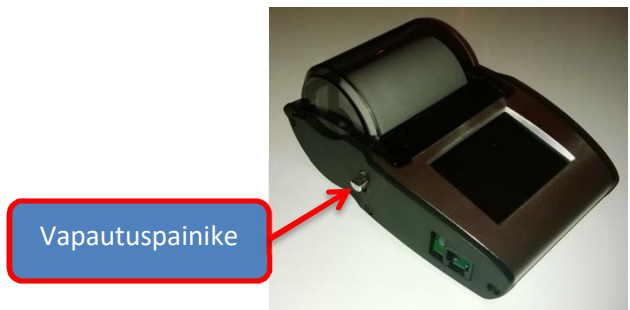

2. Avaa paperirullakotelo

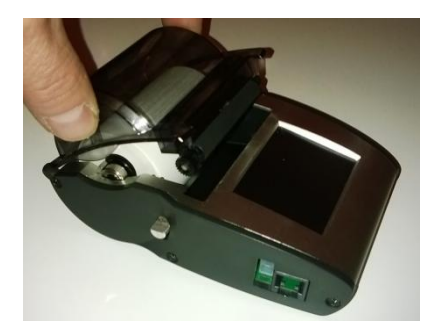

3. Nosta paperirulla pois rullapesästä

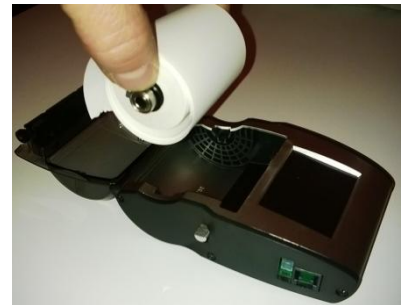

4. Poista paperirullasta ohjainakseli

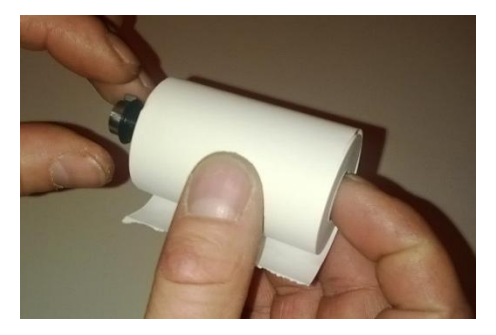

5. Aseta paperirullan ohjainakseli uuteen paperirullaan

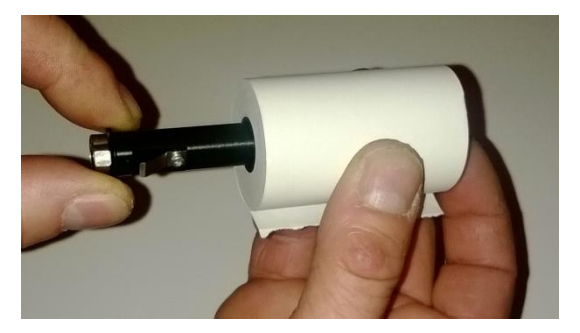

6. Aseta uusi paperirulla (ohjausakseleineen) kirjoittimen rullapesään varmistaen samalla paperirullan ohjausakselin asettuminen oikein paikalleen

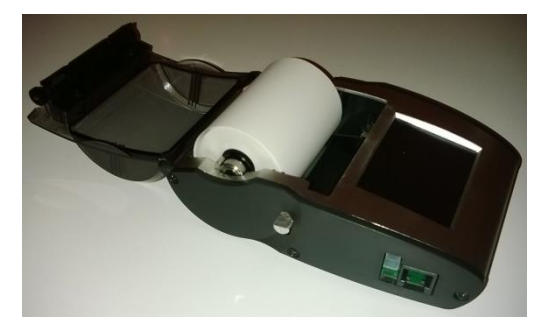

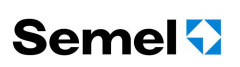

7. Vedä paperia hiukan ulos rullasta ja sulje paperikotelon kansi painamalla kunnes kansi lukittuu

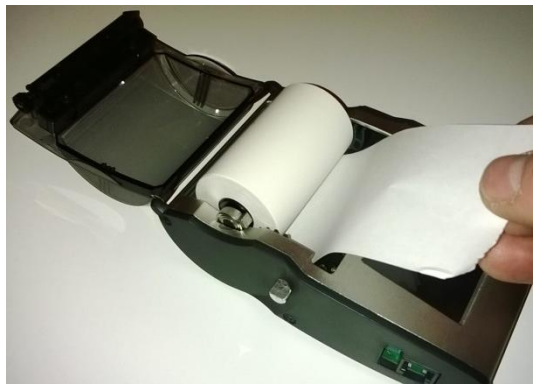

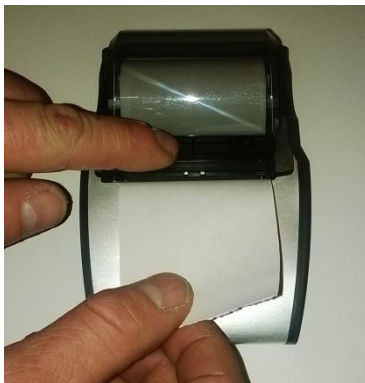

8. Katkaise paperi vetämällä paperia viistosti alaspäin

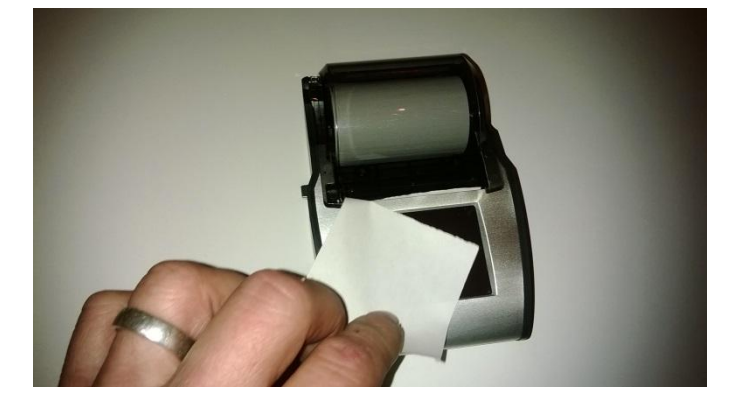

#### HUOM:

Huomioitavaa lämpöherkän paperin käytössä

- Korkeat lämpötilat tummentavat paperia. Huomioi tämä kun arkistoit kuitteja.
- Älä asenna kirjoitinta paikkaan, jossa se on alttiina korkeille lämpötiloille, esim. suoraan auringonvaloon tai sisätilalämpöpuhaltimen ilmavirtaan.

#### RX90hn etäpäivitystoiminto

Semel RX90hn lämpökirjoittimen ohjelmiston päivitys suoritetaan TM6000 taksimittarin ohjaamana automaattisesti uudemman ohjelmistoversion ollessa saatavilla.

Etäpäivitystoiminto vaatii toimiakseen Semel maksuliikenne- ja/tai ajonvälitysjärjestelmän.

Etäpäivityksen saavuttua ohjelmisto päivittyy ajovuoron lopettamisen jälkeen ajoneuvon ollessa paikallaan ja mittarin ollessa OFF-tilassa.

Päivityksen edistyminen näkyy taksimittarin näytöllä.

| Tila/toimenpide                                                                                                  | Taksimittarin näyttö |
|----------------------------------------------------------------------------------------------------|----------------------|
| Taksimittari OFF tilassa                                                                                         | OFF                  |
| Päivitystoiminto aktivoituu (PRN.UPDATE)                                                                         | ProllPd 878          |
| Päivitystoiminnon prosentuaalinen edistyminen<br>näkyy näytöllä (esimerkkikuvassa latauksesta<br>suoritettu 88%) | ProllPd A 78 88      |
| Kun ohjelmistonpäivitys on suoritettu, näkyy<br>näytöllä hetken aikaa teksti UPDATE OK                           |                      |
| Taksimittari palaa OFF tilaan                                                                                    | <u> </u>             |

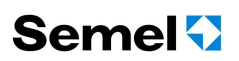

#### Valmistajan vakuutus tuotteen vaatimustenmukaisuudesta

#### **DECLARATION OF CONFIRMITY**

This declaration certifies that the below mentioned system conforms to the essential requirements of the EMC-directive E Regulation No 10 and STAFS 2012:5 requirements.

Product: RX90hn

Product type: Printer

Manufacturer: Semel Oy Ansatie 2 FIN-01740 VANTAA

The system has been tested according to these standards by SGS Fimko Oy and and SP Sveriges Tekniska Forskningsinstitut. All requirements are fulfilled.

EMC certification:Trafi No 040060STAFS 2012:5 certification:SP Certificate No 50 23 04

The product is CE marked since 2013

Signature:

The authorized signature to this declaration, on behalf of the manufacturer, and the Responsible Person based within the EU, is identified below.

Vantaa 8.7.2013

Broch

Börje Nummelin Managing Director Semel Oy

## Tekniset tiedot

| Semel RX90hn                                       |                                                    |  |  |
|----------------------------------------------------|----------------------------------------------------|--|--|
| Dimensions RX90hn                                  | 37 mm x 89 mm x 132 mm (T x L x W)<br>Weight: 250g |  |  |
| Paper roll dimensions                              | 57 mm x 46 mm x 12 mm                              |  |  |
| Voltage RX90hn                                     | 9 32 VDC                                           |  |  |
| Operating temperature range                        | -25 +55 C                                          |  |  |
| Interface options                                  | Bluetooth serial port profile                      |  |  |
| Construction RX90hn (touch screen thermal printer) | aluminum profile                                   |  |  |

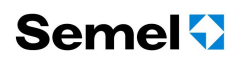

#### TUKIPALVELUT

Semel autolaitetuki opastaa teknisissä ongelmissa numerossa 0600 17788. Semel autolaitetuki on avoinna arkisin kello 8.00–16.00.

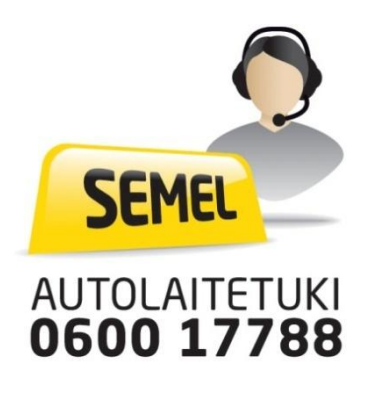